# 湛江市建筑工程用工实名制及诚信监管一

# 体化平台

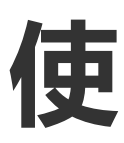

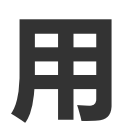

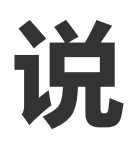

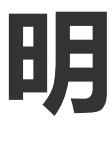

书

广东腾晖信息科技开发股份有限公司

2023年09月

#### 目录

| 1 登录        | 2  |
|-------------|----|
|             |    |
| 项目端操作手册指引   | 4  |
| 2 诚信模块(项目端) | 5  |
| 2.1 企业管理    | 5  |
| 2.2 企业诚信管理  | 7  |
| 2.3 投诉管理    | 10 |

## 1 登录\_

诚信平台登录网址:\_\_\_\_\_\_\_https://120.25.236.103:31001/home\_\_\_\_\_\_

诚信平台:

|       |           |          | 湛江市       |             | 业信用评       | 价平台                 |                                                                                                | CHARL                                                                           |  |
|-------|-----------|----------|-----------|-------------|------------|---------------------|------------------------------------------------------------------------------------------------|---------------------------------------------------------------------------------|--|
| Ĭ     | Д         | 企业信息     | 公示信息      | 相关文件        | 通知公告       | 考勤达标通报              | 申报指南                                                                                           | 常见问题                                                                            |  |
| 通知公告  | 相关文件      |          |           |             |            | 更多+                 | 欢迎登录建筑                                                                                         | 企业信用评价                                                                          |  |
| - 城信通 | 知公告类型     |          |           |             |            | 2023-09-08 14:46:00 | 企业登录                                                                                           | 企业后注册                                                                           |  |
| ・減信期  | 试预发布      |          |           |             |            | 2023-08-18 10:26:48 |                                                                                                |                                                                                 |  |
|       |           |          |           |             |            |                     | 温馨<br>重要<br>《授权委托及乐<br>各信用管理登记企业检查<br>有效载止日期,提明续传<br>书》,确认状态为核查透<br>信用得分,信用等级等信<br>保障吞企业正常参加招投 | 還示<br>諸书》有效期为1年,请<br>(假权型托及承诺书)<br>(授权契托及承诺<br>过,以免影响各企业的<br>用评价信息正常显示,<br>标活动, |  |
|       |           |          |           | 企业信用        | 非行榜统计。     |                     |                                                                                                |                                                                                 |  |
| 施工图   | 审查机构 检测机构 | 勾 工程监理单位 | 招标代理机构 工程 | 勘察设计单位 建筑业企 | 业 (工程施工单位) | 建筑业企业 (预拌混凝土专业      | (承包单位)                                                                                         |                                                                                 |  |
| A级信   | 用企业数      | B极信      | 用企业数      | C级信用企业数     |            | D级信用企业数             | E级信用企业数                                                                                        |                                                                                 |  |

在系统门户页面可查看企业排行信息,企业信息,系统公示信息,通知公告,考勤信息等展 示类信息

1.1 企业登录/注册

|            |      | λΞλΤη | 日本語言語的内容 |       |                     | 1                                                                                 | 1                                                                               |
|------------|------|-------|----------|-------|---------------------|-----------------------------------------------------------------------------------|---------------------------------------------------------------------------------|
|            |      |       |          |       | all of              |                                                                                   | LIGHT                                                                           |
| 首页         | 企业信息 | 公示信息  | 相关文件     | 通知公告  | 考勤达标通报              | 申报指南                                                                              | 常见问题                                                                            |
| 通知公告 相关文件  |      |       |          |       | 更多+                 | 欢迎登录建筑                                                                            | 业企业信用评价                                                                         |
| · 城信通知公告关型 |      |       |          |       | 2023-09-08 14:46:00 | 企业资表                                                                              | 企业经主册                                                                           |
| - 诚信舆试预发布  |      |       |          |       | 2023-08-18 10:26:48 |                                                                                   |                                                                                 |
|            |      |       |          |       |                     | 温4                                                                                | 躍示                                                                              |
|            |      |       |          |       |                     | 重要 (授权委托及)<br>各信用管理登记企业检讨<br>有效截止日期,提前续<br>书》,确认状态为核查<br>信用得分、信用等级等<br>保障各企业正常参加招 | 私诺书》有效期为1年,请<br>重《授权委托及承诺书》<br>专《授权委托及承诺<br>通过,以免影响各企业的<br>言用评价信息正常显示,<br>经预告询。 |
|            |      |       | 企业信用     | 北江培练计 |                     |                                                                                   |                                                                                 |

点击企业登录/企业注册,可进行登录/注册操作

| 湛江市             | 建筑业           | <b>企业</b> 信                          | 調訊     | 份平台                                   |                           |
|-----------------|---------------|--------------------------------------|--------|---------------------------------------|---------------------------|
|                 | 通输入源直向的内容     |                                      | 空約     |                                       | 32                        |
| TTTHITTH        |               |                                      |        |                                       | - ale                     |
| 信息    相关文件      | 通知公告          | 考勤达标通报                               | 申报指南   | 常见问题                                  |                           |
| 文件              | 企业登马          |                                      | ×      | 欢迎登录建筑                                | 业企业信                      |
| 总统就中澳建交50周年发表;  | TTEX          |                                      | ~      | 企业登录                                  |                           |
| 特色社会主义思想学习问答    | *田户名:         | 我正在极入由                               |        |                                       |                           |
| 斯总理加个纳特         | 100 11        | TRADE TRANSFORM                      |        | 温制                                    | ¥提示                       |
| 总统就中澳建交50周年发表;  | *用户密码:        | 请重复密码                                |        | 重要 《授权委托及承诺<br>时期登记企业检查《授权委           | 书》有效期                     |
| 特色社会主义思想学习问答    |               | 立即登录 立即注册                            |        | 前续传《授权委托及承诺                           | 书》,确定                     |
| 特色社会主义思想学习问答    |               |                                      |        | 人免影响各企业的信用得分<br>非显示,保障各企业正常参          | . 信用等机<br>加招投标流           |
| 特色社会主义思想学习问答    |               | 2022-0                               | 7-22   |                                       |                           |
|                 |               |                                      |        |                                       |                           |
| 湛江市             | 建筑业           | 企业信                                  |        | 济平台                                   | 1                         |
|                 |               |                                      | S. mar |                                       |                           |
| 业信息 相关文件        | 企业注册          |                                      | ×      | 常见问题                                  |                           |
| 这件              | *用户名:         | 我正在输入中                               |        | 欢迎登录建筑                                | 业企业信用评价                   |
| 亚总统就中澳建交50周年发表让 | *企业名称:        | 我正在输入中                               |        | 企业登录                                  | 企业注册                      |
| 国特色社会主义思想学习问答   | · # 3 @ [] () |                                      | 1000   |                                       | 100.000                   |
| 求斯总理加个纳特        | 豆米田村小         | ○○○○○○○○○○○○○○○○○○○○○○○○○○○○○○○○○○○○ | 1201)  | ····································· | ] <b>是示</b><br>5》有效期为1年,1 |
| 亚总统就中澳建交50周年发表; | *重复密码:        | 请重复密码                                |        | 理登记企业检查(授权委)                          | E及承诺书》有效就                 |
| 国特色社会主义思想学习问答   | *统一社会信用代码:    | 请输入统一社会信用代码                          |        | L免影响各企业的信用得分。                         | 信用等级等信用评                  |
| 国特色社会主义思想学习问答   |               | 立即注册 立即登录                            |        | ·显示。保障各企业正常参加                         | 自招投标活动。                   |
| 国特色社会主义思想学习问答   |               |                                      |        |                                       |                           |
|                 |               |                                      |        |                                       |                           |

项目端操作手册指引

- 2 诚信模块(项目端)
- 2.1 企业管理
- 2.1.1 企业信息管理
- 2.1.1.1 企业信息登记

| HIGHERIERIER MARCH 40.94) a KONN 60.758738 0 4 |    |                    |  |                  |                          |        |       |      |       |                     |  |  |
|------------------------------------------------|----|--------------------|--|------------------|--------------------------|--------|-------|------|-------|---------------------|--|--|
| B 2088                                         | •  | 22 <b>5</b> 0 (85) |  | 成一社会運用代語: 回应入    | <b>0055</b> : 855        | 8      |       |      |       | 22 23               |  |  |
| 0.048993                                       | 1  |                    |  |                  |                          |        |       |      |       |                     |  |  |
| 企业信息交通登记                                       |    |                    |  |                  |                          |        |       |      |       | MH CI Ø             |  |  |
| 00000000                                       | Ψ. | 企业客称 统一社会信用代码      |  | 企业問題             | 企业注册地                    | 企业考察地区 | 企业联系人 | 联系电话 | 軍相状态  | (第)字                |  |  |
|                                                |    |                    |  | Marca Contractor | 1 million and the second | 1000   |       |      |       |                     |  |  |
|                                                |    |                    |  |                  |                          |        |       |      | 第1-18 | 6/2月1条 < <b>1</b> > |  |  |
|                                                |    |                    |  |                  |                          |        |       |      |       |                     |  |  |
|                                                |    |                    |  |                  |                          |        |       |      |       |                     |  |  |
|                                                |    |                    |  |                  |                          |        |       |      |       |                     |  |  |

可通过统一社会信用代码/企业经济类型等关键字段进行数据查询

点击【新增】按钮,可添加新企业信息

企业信息新增页面:

|      |         | 12 新四楼块                 |                  |          | 你好,广东腾晖信息… 日退出 |
|------|---------|-------------------------|------------------|----------|----------------|
| 企业信息 | 企       | 业用户登录系统后企业名称以及统一社会信用代码会 | 根据账户信息自动获取,企     | 业不可对其进行编 | <b>辑</b>       |
|      | 企业名称    | 广东胸暗他思科技开发              | 企业信用信息登记资料真实性承诺书 | 上 点击上传   |                |
| 统一   | 社会信用代码  | 122334566               | 工商营业执照附件         | ム 点击上传   |                |
|      | 企业类型    | 道法揮                     | 企业联系人            | 谚输入      |                |
|      | 企业注册地   | 通送择 🗸 🗸                 | 属地类型             | - 新知道    |                |
|      | 主管部门    | 请输入                     | 经济英型 副选择         |          |                |
|      | 在湛机构类别  | 调选择 🗸                   |                  |          |                |
|      | 新增分公司   | aluo 公司信息               |                  |          |                |
| 营业   | 比执照到期时间 | 前选择日期 白                 | 注册资金             | 请输入      | 万元             |
| ł    | 企业备案地区  | 酒志祥 >                   | 企业网址             | 请输入      |                |
|      | 联系电话    | 调输入                     | 传真号码             | 请输入      |                |

|                                                                  |                                                                                                    |                                             | 你好,广东腾晖(                                                |
|------------------------------------------------------------------|----------------------------------------------------------------------------------------------------|---------------------------------------------|---------------------------------------------------------|
| 企业名称                                                             | 厂东魏辉信息科技开发                                                                                                    | 企业信用信息登记资料真实性承诺书                            | 上 点击上传                                                  |
| 统一社会信用代码                                                         | 122334566                                                                                                    | 工商营业执照附件                                    | L 点击上传                                                  |
| 企业类型                                                             | 請选择 マ                                                                                                    | 企业联系人                                       | 谚船入                                                     |
| 企业注册地                                                            | 通動群 マ                                                                                                    | 魔地类型                                        | ·通选择 ~                                                  |
| 主管部门                                                             | 请输入。                                                                                                    | 经济类型                                        | 資志祥 マ                                                   |
| 在湛机构类别                                                           | 在運動的                                                                                                    |                                             |                                                         |
|                                                                  |                                                                                                    |                                             |                                                         |
| 分公司统一社会信用代码                                                      | 清給入 企                                                                                                    | 业新增信息时,根据在湛机构刻                              | 类别的不同,需要填写的信息也会随之变动                                     |
| 分公司统一社会信用代码<br>分支机构/分公司名称                                        |                                                                                                    | 业新增信息时,根据在湛机构到                              | 类别的不同,需要填写的信息也会随之变动                                     |
| 分公司统一社会信用代码<br>分支机构/分公司名称<br>营业执服到期时间                            | 第8A → ①<br>第8A → ①                                                                                                    | 业新增信息时,根据在湛机构到<br><sub>注示资金</sub>           | 失别的不同,需要填写的信息也会随之变动<br>□ma人 万元                          |
| 分公司统一社会信用代码<br>分支机构/分公司名称<br>营业功能到期时间<br>企业备案地区                  | 前組入 前組入 前組入 前組入 前出所で回回回回回回回回回回回回回回回回回回回回回回回回回回回回回回回回回回回回                                                                                                    | 2世新増信息时,根据在湛机构3<br><sup>注新资金</sup><br>企业界社  | 失别的不同,需要填写的信息也会随之变动<br>3%8人 万元<br>3%8人                  |
| 分公司统一社会信用代码<br>分支机构/分公司名称<br>置业功规到期时间<br>企业管案地区<br>联系电话          | 第166人<br>第166人<br>第166年ビデー<br>第166年ビデー<br>第166年<br>第166年<br>第167年<br>第167年<br>第167年<br>第167年<br>第167年<br>第167年<br>第167年<br>第167年<br>第167年<br>第167年<br>第167年<br>第167年<br>第167年<br>第17年<br>第17年 | 2业新增信息时,根据在湛机构3<br>注册资金<br>企业项址<br>传属导码     | 失别的不同,需要填写的信息也会随之变动 3%6人 万元 3%6人                        |
| 分公司第一社会信用代码<br>分支机构/分公司名称<br>营业34间到期时间<br>企业备案地区<br>联系电话<br>电子邮箱 | 前組入 前組入 前組入 前出所任期 □ 前出所 √ 前組入 前組入                                                                                                    | *业新増信息时,根据在湛机构3 注册版金 ① 注册版金 ① 作賞号码 》 (中間地址) | 送期的不同,需要填写的信息也会随之变动       0380人       0380人       0380人 |

#### 2.1.1.2 企业信息变更登记

已提交过企业信息登记的企业想要变更信息可在此页面进行变更信息操作

| 湖江市建筑工程用口  | [实名制及减信监管一体化平台 / | EL VALLERR |           |              | 649,广东通军组88— G 8出 |
|------------|------------------|------------|-----------|--------------|-------------------|
| * 92292 *  | 2089: III.)      |            | r-1265703 |              | as sa             |
| 51/2522210 |                  |            |           |              | CIO               |
| <u></u>    | 企业新年             | 20095%     | R-1:92845 | <b>要</b> 能优点 | iller -           |
|            |                  |            |           |              |                   |

#### 2.1.2 企业业绩管理

2.1.2.1 企业自主申报加分

|      | 吉佑人      |      |        |       |         |      |        |        | = 1  | <b>R R R</b> |
|------|----------|------|--------|-------|---------|------|--------|--------|------|--------------|
| 28A  |          |      |        |       |         |      |        |        | 0    | ≝≣ C I       |
| 企业名称 | 统一性会体用代码 | 项目6年 | ## 7## | 1112E | 项目 评价内容 | 甲的分数 | 公示开始日期 | 公开城市日期 | #89# | 操作           |

企业自主进行加分申请操作

点击【新增】按钮进行加分申请操作

| 企业信息       |            |          |
|------------|------------|----------|
| * 企业名称:    | ā2# +      |          |
| * 企业类型:    | iiiiiA     |          |
| *统一社会信用代码: | 词论入        |          |
| * 企业联系人:   | 游输入        |          |
| • 联系电话:    | 清输入        |          |
| * 项目名称:    | 部金入        |          |
| 使用条文       |            |          |
| * 序号       | ( 2005)9 + |          |
| * 子序号      | 1 词称众人     |          |
| * 企业类型     | : 潮汕入      |          |
| * 项目       | : 浙汕入      |          |
|            |            | 返回 保存 提交 |

### 2.2 企业诚信管理

#### 2.2.1 行为标准管理

#### 2.2.1.1 良好行为标准

| 湖江市建筑工   | 福用工 | 实名制    | 及滅信 | 监管一体化          |                                                                  |                                  |           |                                                              |                                          |
|----------|-----|--------|-----|----------------|------------------------------------------------------------------|----------------------------------|-----------|--------------------------------------------------------------|------------------------------------------|
| 目 企业管理   | ~   |        |     |                |                                                                  |                                  |           |                                                              |                                          |
| 0 企业物管管理 | ~   | 序号     | 調査入 |                | 子序号: 谢班人                                                         |                                  |           | 会社委任:         第666         9         第666         9          | 抱入                                       |
| 行为标准管理   | ^   |        |     |                |                                                                  |                                  |           |                                                              | 23                                       |
| 民经行为相关性  |     |        |     |                |                                                                  |                                  |           |                                                              |                                          |
| 不良行为标准   |     |        |     |                |                                                                  |                                  |           |                                                              |                                          |
| 行为记录评价   | * * | 序<br>号 | 子序号 | <u>000000</u>  | 评价内容                                                             | 項目                               | 标准有限<br>期 | 评价分散                                                         | 発集、浄約 (振査) 単位                            |
| 行为记录公示   |     | 1      | 1-1 | 相标代理机<br>构     | 企业在德用平和结果求整行管局                                                   | 企业经营情况                           | 长期        | 100                                                          | 市住房城乡建设行政主管部门                            |
|          |     | 1      | 1-2 | 1日時(七里町)<br>約  | 全业在居工市场立场立场人们的,就是立分支机构(独立法人机构和分支机构不能局部加分,不能能力和社)                 | 企业经营情况                           | 1年        | 1912年人利用1010日0日,日安和11月10日日日                                  | 市住房城乡建设行政主管部门                            |
|          |     | 1      | 1-3 | 招标代理机<br>构     | 企业在本市影響演足相投标首的的场地及设备要求:具有开标道、评标道、档案重要不少于20平方,开标道和中标道具着<br>录音录像设备 | 企业经营情况                           | 148       | 20                                                           | 市住房城乡建设行攻主管部门                            |
|          |     |        | 1   | 1-4            | 招标代理机<br>构                                                       | 自中规定发作之日起。他应该人们构成的变形构在港口市高端或管部时间 | 企业经营情况    | 1#                                                           | 性应法人和构嘲著一举102分,上现20分;分支和构嘲第一举100.5分,上现5分 |
|          |     | 2      | 2-1 | 相同代目開約1.<br>約3 | 从业人员中具有中级以上(金)工程师或超济师所将的成具有注册执业资格。成从美容好行业工作年限为3年(金)以上            | 从业人员情况                           | 1年        | 每一人202分上现20分                                                 | 市住房城乡建设行政主警部门                            |
|          |     | 2      | 2-2 | 招标代理机<br>构     | 企业聚工体主要加速工社会调验连续个月以上                                             | 从业人员情况                           | 1年        | 每人100.5分、上開5分                                                | 市住房城乡建设行政主誓部门                            |
|          |     | 2      | 2-3 | 相称代理机<br>构     | 从止人员在望、市各级注意线乡建设行改主营新门站管、市公共资源期间投标协会学力的指码将从止人员款要将训件考试<br>合格的     | 从业人员情况                           | 1年        | 每一人加239、上限10分                                                | 市住房城乡建设行改主管部门                            |
|          |     | 2      | 2-4 | 相标代理机<br>构     | 企业技术负责人具有主任供业资格成具有管视同的                                           | 从业人员情况                           | 1年        | 59                                                           | 市住南城乡建设行政主管部门                            |
|          |     | 3      | 3-1 | 相标代理机<br>构     | 企业的导节器级人民政府,市器级但像城乡建设行动生营部门,市公共资源交易中心成市公共资源目标投行协会的原制级<br>实际      | 表彰32此恐情<br>况                     | 1年        | 一年內等時間一次開始成成為,市场成以上,加10分,上限20分;最級等項加5分,上限10分;协会等項加<br>分,上期5分 | 2 市住唐城乡建设行政主管部门                          |
|          |     | 4      | 4-1 | 招标代理机<br>构     | 上一年當學樂港工作该法公司的約歲豐市或工程項目的於公園項目較量                                  | 业务条续情况                           | 14        | 每个如1分,上現20分                                                  | 市住房城乡建设行攻主管部门、市公共资源<br>易中心               |

可查看良好行为标准

2.2.1.2 不良行为标准

| 湛江市建筑工          | 程用工家 | C AND | 的最高能 | 管一体化平台 |        | R Miller                                                           |                  |                    |                              |  |  |  |  |
|-----------------|------|-------|------|--------|--------|--------------------------------------------------------------------|------------------|--------------------|------------------------------|--|--|--|--|
| 目 企业管理          | ¥    |       |      |        |        |                                                                    |                  |                    |                              |  |  |  |  |
| 0 <u>499887</u> | ~    | 序号:   | 诸输入  |        |        | 子揮号: 清清入 企业类型: 注                                                   | 時: 計約入 企业共和: 計約日 |                    |                              |  |  |  |  |
| 行为标准管理          | ~    |       |      |        |        |                                                                    |                  |                    | #2                           |  |  |  |  |
| 南阳行为纪世          |      |       |      |        |        |                                                                    |                  |                    |                              |  |  |  |  |
| Techol          | - 1  |       |      |        |        |                                                                    |                  |                    |                              |  |  |  |  |
| ALCENT VALUE    |      |       |      |        |        |                                                                    |                  |                    |                              |  |  |  |  |
| 行为记录评价          | ~    | 序号    | 子序号  | 全小教型   | 项目     | 评价内容                                                               | 标准都效如            | 评价分数               | 系集、评价(核查)单位                  |  |  |  |  |
| 行为记录公示          | ×    | 1     | 1-1  | 招标代理机构 | 信息登记   | 在甚乏學接機量而改工變指於代理业务前、未按规定在值用平台力學值豐盛已的                                | 1年               | \$0209°            | 市住房城乡建设行改主首部门及其委托的行业协会成其他单位  |  |  |  |  |
| 异议审诉            | ~    | 1     | 1-2  | 图标代理机构 | 信息登记   | 企业名称、但KFFI线、注册资本及股东、注册地、企业性乐、法定代表人、技术负责人等事项发生支更、未按规定内市性素域乡建设行改主管制" | 功理支票登记信息的 1年     | 10593              | 市住南城乡建设行政主管部门及其委托的行业协会或其他单位  |  |  |  |  |
|                 |      | 1     | 1-3  | 招标代理机构 | 信息登记   | 企业重要整记人员党社保证明成社保未在本企业                                              | 1年               | 每人週2分              | 市住房城乡建设行改主首部门及其委托的行业协会或其他单位  |  |  |  |  |
|                 |      | 1     | 1-4  | 指标代理机构 | 信息登记   | 企业信息登记的技术负责人在核查中无正当理由政府的                                           | 1年               | 每人每次加1分            | 市住席城乡建设行改主管部门及其委托的行业协会成其他单位  |  |  |  |  |
|                 |      | 2     | 2-1  | 招标代理机构 | 严重不良行为 | 以始予回扣導力式出行不正当竞争                                                    | 3年               | #020 <del>9</del>  | 市住房城乡建设行改主管部门及其数43约行业协会成其他单位 |  |  |  |  |
|                 |      | 2     | 2-2  | 指标代理机构 | 严重不良行为 | 展逝会违规行为委员语工而有关我门行动处罚的                                              | 3年               | #0509P             | 市住廃城乡建设行改主管部门及其委托的行业协会成其他单位  |  |  |  |  |
|                 |      | 2     | 2-3  | 招标代理机构 | 严重不良行为 | 中级组织代理任务后放展中级资格的                                                   | 3年               | #E205 <del>3</del> | 市住房城乡建设行政主管部门及其委托的行业协会成其他单位  |  |  |  |  |
|                 |      | 2     | 2-4  | 招标代理机构 | 严重不良行为 | 作为组织代理经济人存在美国性能行为                                                  | 3年               | #05099             | 市住房城乡建设行改主管部门及其整合约行业协会成其他单位  |  |  |  |  |
|                 |      | 2     | 2.5  | 招标代理机构 | 严重不良行为 | 允许其他单位和个人以本单位名义从事招所代票活动                                            | 3#               | 703059             | 市住房城乡建设行政主管部门及其委托的行业协会成其他单位  |  |  |  |  |
|                 |      | 2     | 2-6  | 招标代理机构 | 产量不良行为 | 泄露应当保密的与指明投标活动有关的情况和资料,或者与指标人、投标人事遗憾事需原利益、公共利益或者他人会法权益的            | 3年               | #050 <del>99</del> | 市住房城乡建设行政主管部门及其委托的行业协会成其他单位  |  |  |  |  |
|                 |      |       |      |        |        |                                                                    |                  |                    | 第 1-10 条/巡共 42 条             |  |  |  |  |

#### 可查看不良行为标准

#### 2.2.2 行为记录评价

### 2.2.2.1 良好行为记录

| 湖江市建筑             | 雇用工 | 实名制及碱信监管一体( | 1996 / D 16689 |      |                   |     |       |    |      |      |        |        | 1        | 147. CHIEROSE  |
|-------------------|-----|-------------|----------------|------|-------------------|-----|-------|----|------|------|--------|--------|----------|----------------|
| 등 순관등대<br>-       | ×   |             |                |      |                   |     |       |    |      |      |        |        |          |                |
| 0 <u>004688</u> 8 |     | 金业名称:       |                | 15   | 社会信用代码            | 诸皖人 |       |    | 原卷   |      | 子序号    | ( 胡柏人  |          |                |
| 行为标准管理            | ~   |             |                |      |                   |     |       |    |      |      |        |        | = 1      | 1 <u>8</u> 9 8 |
| 行为已是评价            |     |             |                |      |                   |     |       |    |      |      |        |        |          |                |
| 不我行为记录            |     |             |                |      |                   |     |       |    |      |      |        |        |          | CI             |
| NETTIN            |     | 企业条約        | 统一社会国用代码       | 项目组称 | 19 <del>1</del> 1 | 789 | 0.022 | 液田 | 研究分数 | 认应时间 | 公示總兼日期 | 主要和国际人 | #192019X | 审视状态           |
| 行为记录公示            |     |             |                |      |                   |     |       |    |      |      |        |        |          | 加分完成           |
| 异议即派              | *   | 1000        |                |      |                   |     |       |    |      |      |        |        |          | 加分完成           |
|                   |     |             |                |      |                   |     |       |    |      |      |        |        | 第1-2     | 务/总共2条 < 1     |
|                   |     |             |                |      |                   |     |       |    |      |      |        |        |          |                |
|                   |     |             |                |      |                   |     |       |    |      |      |        |        |          |                |

可查看良好行为记录

2.2.2.2 不良行为记录

| 潮江市建筑工          | 程用I | 实名制及通信监管 | 体化平台 / 四 碱齿根块 |             |       |     |                                           |      |      |          | 647. / <b>1935</b> 76.0 |
|-----------------|-----|----------|---------------|-------------|-------|-----|-------------------------------------------|------|------|----------|-------------------------|
| 8 <u>00</u> 000 | · • | -        |               |             |       |     |                                           |      |      |          |                         |
| 10 20002101     |     | 企业名称:    |               | 统一社会信用代码    | : 碧榆入 |     | 序号:                                       |      |      | 子字号: 清加入 |                         |
| 行为标准管理          | ~   |          |               | · 項目: 1310人 |       |     |                                           |      |      |          | 22 23 CT                |
| 行为已被将的          | •   |          |               |             |       |     |                                           |      |      |          |                         |
| 不同行为已要          | - ( |          |               |             |       |     |                                           |      |      |          | CI                      |
| 的分子为记录          |     | 企业名称     | 统一社会信用代码      | 项目名称        | 浮号    | 子序号 | 功用                                        | 评价内容 | 申报分数 | 公示开始日期   | 公示结果日期                  |
| 行为记录公示          |     |          |               |             |       |     |                                           |      |      |          |                         |
| 用议图语            | ~   |          |               |             |       |     |                                           |      |      |          |                         |
|                 |     |          |               |             |       |     | et al al al al al al al al al al al al al |      |      |          |                         |
|                 |     |          |               |             |       |     |                                           |      |      |          |                         |
|                 |     |          |               |             |       |     |                                           |      |      |          |                         |

可查看不良行为记录

#### 2.2.3 企业加分异议申诉

| 心智理                                                                                                    | ~                                       |                                                   |                                                                             |      |                  |                                                                                       |                            |                                                                                                    |                     |                   |                                            |                                               |                                                                                                   |           |            |            |                     |
|----------------------------------------------------------------------------------------------------|-----------------------------------------|---------------------------------------------------|-----------------------------------------------------------------------------|------|------------------|---------------------------------------------------------------------------------------|----------------------------|----------------------------------------------------------------------------------------------------|---------------------|-------------------|--------------------------------------------|-----------------------------------------------|---------------------------------------------------------------------------------------------------|-----------|------------|------------|---------------------|
|                                                                                                    | ~                                       | 企业名称:                                             |                                                                             |      |                  |                                                                                       | 统一                         | 社会使用代码: 認能人                                                                                                    |                     |                   | 序号:                                        |                                               | 项                                                                                                 | 前前        |            |            |                     |
| 示在管理                                                                                                    | ~                                       |                                                   |                                                                             |      |                  |                                                                                       |                            |                                                                                                    |                     |                   |                                            |                                               |                                                                                                   |           |            |            |                     |
| 已剩许价                                                                                                    | ×                                       |                                                   |                                                                             |      |                  |                                                                                       |                            |                                                                                                    |                     |                   |                                            |                                               |                                                                                                   |           |            |            |                     |
| 曝公示                                                                                                    | *                                       |                                                   |                                                                             |      |                  |                                                                                       |                            |                                                                                                    |                     |                   |                                            |                                               |                                                                                                   |           |            |            |                     |
| 诉                                                                                                    | ^                                       | 企业名称                                              | 统一社会信用代                                                                     | 项目名  | 序 子              | \$<br>(c)(#5)                                                                         | -28                        | 评价内容                                                                                                    |                     |                   |                                            | 子的分数                                          |                                                                                                   | 用级分       | 公示开始日      | 公示結束日      | -                   |
| 10分异议申请                                                                                                    |                                         |                                                   | \$0                                                                         | 称    | 9 9              | 1215-148                                                                              | 0.002006                   |                                                                                                    |                     |                   |                                            |                                               |                                                                                                   | 20        | Xe         | XII        | 2                   |
| 下良行为申诉                                                                                                    |                                         | SRet001                                           | 001                                                                         | Ret  | 1 1-             | 10                                                                                    | 况                          | 企业在信用平台投票术管计                                                                                                    | 日本意                 |                   |                                            | 100                                           |                                                                                                   | 100       | 2023-09-21 | 2023-09-26 | 6 if                |
|                                                                                                    |                                         |                                                   |                                                                             |      |                  |                                                                                       |                            |                                                                                                    |                     |                   |                                            |                                               |                                                                                                   |           |            |            |                     |
| Lupation 1 &                                                                                                    | 程用T:<br>、                               | 7777<br>9.2564.256652                             | 777<br>管 体化平台                                                               | 7658 | 1 1-<br>12 WSI   | · 指示代理<br>构                                                                           | 1 <u>企业</u> 经营情<br>况       | 自本规定没布之日起。 涂立                                                                                                    | 28.ANNESTRUCE       | 1758622010        |                                            | 建立法人和 <b>斯斯</b> ——和如今,上<br>分、上期5分             | ₩20分; 分支机构新展一部(DAS                                                                                | 5         | 2023-09-21 | 2023-09-27 | 7                   |
| 1-642% 1 #<br>##<br>##                                                                                                    | Film Is<br>×                            | 7777<br>2.23朝及366章<br>企业名称:                       | 777<br>曾一体化平台 /                                                             | 7668 | 1 1.             | , 約時代理<br>物                                                                           |                            |                                                                                                    | 18-MARGENDER        | Ittiede2mojia     | 15—11-11-11-11-11-11-11-11-11-11-11-11-11- | 1923年A4006第一40229、日<br>9、上期59                 | 第20分:分支印/6期第一年(1035<br>第21                                                                        | 5<br>RA   | 2023-09-21 | 2023-09-27 | 7 <del>9</del><br>U |
| Tobatika TA<br>Will<br>Michill<br>Michill<br>Michill                                                                                                    | 67H13<br>*<br>*                         | 7777<br>2 2 4 月 5 2 ( - 2 2<br>企业名称:<br>序创内容: 回知  | 777<br>2 <b>2 体化平台</b><br>1入                                                | 7555 | 1 1.             |                                                                                       |                            |                                                                                                    | 18.44489344428      | 1999              | e-teesa                                    | 1923年入初1966年—40239、上<br>9、上第59                | 第20分: 分支1006第一年(0.5<br>项目: □                                                                      | 5<br>RA   | 2023-09-21 | 2023-09-27 | 7 9                 |
| 11日2年3月1日日<br>11日<br>11日<br>11日<br>11日<br>11日<br>11日<br>11日<br>11日<br>11日                                                                                                    | 67.H13<br>*<br>*<br>*                   | 7777<br>20280:<br>20280:<br>2010                  | 777<br>曾一 <b>体化平</b> 台 )<br>5入                                              | 7658 | 1 1-             | : 招助///理<br>物                                                                         | 1 <u>20</u> 4856<br>2<br>2 |                                                                                                    | 20.400a233:0022     | 1994              | e-195845 380                               | 80,24,410,69,7 450,9, J<br>9, 1389            | 第209: 99支1006 <b>6</b> 第一年(20.5                                                                   | 5<br>RA   | 2023-09-21 | 2023-09-27 | 7 55                |
| (市場は第一日)<br>管理<br>総合管理<br>法書写理<br>表示の<br>表の示                                                                                                    | emii:<br>•<br>•<br>•                    | 7777<br>222843232652<br>24288<br>Roine: 355       | 777<br>22 <b>体化平</b> 介 /                                                    | 7658 | 1 1-             | : 2日前代理<br>均                                                                          | 1 全加2世界<br>況               | Bengerrache. No<br>Bengerrache.                                                                                                    | 2014 874683 2014628 | Itaki             | 8-12#28-03                                 | 823A/1698—8219, J<br>9, 1899                  | 第20分:分支1046年第一年1035<br>項目:                                                                        | 5         | 2023-09-21 | 2023-09-27 | 7 <del>,</del><br>  |
| [1938] (1938) [1938]<br>1938]<br>1939]<br>1939]<br>10 |                                         | 27777<br>222680-<br>242680-<br>242680-<br>242680- | 777<br>22 (4代平台 )<br>2025年                                                  | 7888 | 1 1-<br>12 MARSH | : 約時代型: 12<br>約<br>(1)<br>(1)<br>(1)<br>(1)<br>(1)<br>(1)<br>(1)<br>(1)<br>(1)<br>(1) | 1 全加2世界<br>況               | ★本代在文本之日紀、後公 ★ 2日紀、後公 ★ 2日紀、 ★ 2日紀、 ★ 2日紀、 ★ 2日紀、 ★ 2日紀、                                                                                                    |                     | 1124422016<br>212 | 9-12028-03-000<br>9-12028-03-000           | 8228.41666-8219, J<br>9, J899<br>F038         | 2009: 1927(F)(号) — 4100.3<br>第四:                                                                  | 5         | 2023-09-21 | 2023-09-27 | 7 5                 |
| 17月2日の第二日<br>18月<br>18日<br>18日<br>18日<br>18日<br>18日<br>18日<br>18日<br>18日                                                                                                    | FHH 1 :                                 | 7777<br>222802224022<br>20280<br>20280<br>20280   | 777<br>2011年1月11日<br>2011年1月11日<br>2011年1日<br>2011年1日<br>2011年1日<br>2011年1日 | 7858 | 1 1-<br>12 14454 | - 約約400<br>約<br>約<br>金幣(53                                                            |                            | ★本代在文本2日紀、後公<br>日本代在文本2日紀、後公<br>日本代在文本2日紀、後公<br>日本代本(日本)<br>日本代(日本)<br>日本代(日本)<br>日本代(日本)<br>日本代(日本)<br>日本代(日本)<br>日本代(日本)<br>日本代(日本)<br>日本代(日本)<br>日本(日本)<br>日本(日本)<br>日<br>(日本)<br>日本(日本)<br>日本(日本)<br>日本(日本)<br>日本(日本)<br>日本(日本)<br>日本(日本)<br>日本(日本)<br>日本(日本)<br>日本(日本)<br>日本(日本)<br>日本(日本)<br>日本(日本)<br>日本(日本)<br>日本(日本)<br>日本(日本)<br>日本(日本)<br>日本(日本)<br>日本(日本)<br>日本(日本)<br>日本(日本)<br>日本(日本)<br>日本(日本)<br>日本(日本)<br>日本(日本)<br>日本(日本)<br>日本(日本)<br>日本(日)<br>日本(日)<br>日本(日)<br>日本(日)<br>日本(日)<br>日本(日)<br>日本(日)<br>日<br>(日)<br>日本(日)<br>日<br>(日)<br>日<br>(日)<br>日<br>(日)<br>日<br>(日)<br>日<br>(日)<br>日<br>(日)<br>(日) |                     | THEREENIG<br>THE  | G-teates III                               | 8228.456664-8519. J<br>5. JB59<br>₽0986 @8898 | 2009: 992F349号画-43001<br>第日<br>公売F146日編                                                           | 5<br>RA - | 2023-09-21 | 2023-09-27 | 7 류                 |
| 11日2日本第11日<br>管理<br>(明道管理<br>参加管理<br>三<br>合称中の<br>二<br>二<br>合称中の<br>二<br>二<br>一<br>の<br>の<br>一<br>の<br>の<br>の<br>一<br>の<br>の<br>の<br>一<br>の<br>の<br>の<br>一<br>の<br>の<br>の<br>の<br>一<br>の<br>の<br>の<br>の<br>の<br>の<br>の<br>の<br>の<br>の<br>の<br>の<br>の<br>の<br>の<br>の<br>の<br>の<br>の<br>の                                                                                                    | × • • • • • • • • • • • • • • • • • • • | 7777<br>(大学)(大学)(古)(本<br>全立者称<br>全立者称<br>全立者称     | 777<br>12 - 46-42-147<br>14                                                 | 7858 |                  | : 1916/02                                                                             |                            | 8-0627-284 10<br>2000<br>2000                                                                                                    |                     | 278-622710<br>228 | 8-52555 (0)                                | 8234.45664-8219. J<br>9. JB99<br>70328 8869   | 5009: 5925740号画-4500.3<br>- 北田<br>- 北田<br>- 小田田<br>- 小田田<br>- 小田田<br>- 小田<br>- 小田<br>- 小田<br>- 小田 | 5<br>R∧   | 2223-09-21 | 2023-09-27 | 7 开;                |

可进行企业加分异议申诉或扣分申诉

点击【异议申诉按钮】可选择对应企业加分项并提供异议申诉证明材料即可

2.2.5 行为记录公示

#### 2.2.5.1 良好行为记录

| <b>FILT</b> | 实名制及辅信监管一体化                             | 平台 / D 265888                                                                                                    |                                                                                                    |                                                                                                    |                                                                                                    |                                                                                                    |                                                                                                    |                                                                                                    |                                                                                                    |                                                                                                    |                                                                                                    |                                                                                                    |                                                                                                    |                                                                                                    | (1)注意的                                                                                                    |
|-------------|-----------------------------------------|----------------------------------------------------------------------------------------------------|----------------------------------------------------------------------------------------------------|----------------------------------------------------------------------------------------------------|----------------------------------------------------------------------------------------------------|----------------------------------------------------------------------------------------------------|----------------------------------------------------------------------------------------------------|----------------------------------------------------------------------------------------------------|----------------------------------------------------------------------------------------------------|----------------------------------------------------------------------------------------------------|----------------------------------------------------------------------------------------------------|----------------------------------------------------------------------------------------------------|----------------------------------------------------------------------------------------------------|----------------------------------------------------------------------------------------------------|----------------------------------------------------------------------------------------------------|
| ۰.          |                                         |                                                                                                    |                                                                                                    |                                                                                                    |                                                                                                    |                                                                                                    |                                                                                                    |                                                                                                    |                                                                                                    |                                                                                                    |                                                                                                    |                                                                                                    |                                                                                                    |                                                                                                    |                                                                                                    |
|             | 企业名称:                                   |                                                                                                    | 企业类型:                                                                                                    | 治療入                                                                                                    | 伊拉内容: 话站                                                                                             |                                                                                                    |                                                                                                    |                                                                                                    |                                                                                                    |                                                                                                    |                                                                                                    |                                                                                                    |                                                                                                    |                                                                                                    | 日田                                                                                                    |
|             |                                         |                                                                                                    |                                                                                                    |                                                                                                    |                                                                                                    |                                                                                                    |                                                                                                    |                                                                                                    |                                                                                                    |                                                                                                    |                                                                                                    |                                                                                                    |                                                                                                    |                                                                                                    |                                                                                                    |
| Υ.          |                                         |                                                                                                    |                                                                                                    |                                                                                                    |                                                                                                    |                                                                                                    |                                                                                                    |                                                                                                    |                                                                                                    |                                                                                                    |                                                                                                    |                                                                                                    |                                                                                                    |                                                                                                    | C                                                                                                    |
| ^           | 04160 0412E                             | 评价内容                                                                                                    |                                                                                                    | 评机分数                                                                                                    | 认在时间                                                                                                 | 公守开始日期                                                                                                    | 公开结束日期                                                                                                    | 项目名称                                                                                                    | 主管和国际人                                                                                                    | # <del>9</del> 7#                                                                                                    | 9 项目                                                                                                    | 企业取取人                                                                                                    | REAS                                                                                                    | #1535B                                                                                                    | 59/12                                                                                                    |
|             | and the second                          | Contraction of the local division of the local division of the loc |                                                                                                    | -                                                                                                    | 1000                                                                                                 | the state of the                                                                                                    | -                                                                                                    | -                                                                                                    | -                                                                                                    |                                                                                                    | 1.11.000                                                                                                    |                                                                                                    |                                                                                                    | 异议由法                                                                                                    | River                                                                                                    |
|             | and the second                          |                                                                                                    |                                                                                                    | and the second second sec |                                                                                                    |                                                                                                    |                                                                                                    |                                                                                                    |                                                                                                    |                                                                                                    |                                                                                                    |                                                                                                    |                                                                                                    | 异议图识                                                                                                    | 异议申请                                                                                                    |
|             |                                         |                                                                                                    |                                                                                                    |                                                                                                    |                                                                                                    |                                                                                                    |                                                                                                    |                                                                                                    |                                                                                                    |                                                                                                    |                                                                                                    |                                                                                                    |                                                                                                    | 第1-2条/8                                                                                                    | 読え2条 (                                                                                                    |
|             |                                         |                                                                                                    |                                                                                                    |                                                                                                    |                                                                                                    |                                                                                                    |                                                                                                    |                                                                                                    |                                                                                                    |                                                                                                    |                                                                                                    |                                                                                                    |                                                                                                    |                                                                                                    |                                                                                                    |
|             | × * * * * * * * * * * * * * * * * * * * |                                                                                                    | INTINATION         In Materia           A         Salety           A         Salety           B         Salety< | Int 15:5440940528-40.0%1         D Moteo           20080         20080           20080         20080           20080         20080                                                                                                    | INTISCANDANCET-ALCHY         D MORE           dollete         dollete           dollete         REAL | INTISCADADACATE         D MARKA           20280         20280           20280         20280           20280         20280           20280         20280           20280         20280           20280         20280           20280         20280           20280         20280           20280         20280           20280         20280           20280         20280           20280         20280           20280         20280           20280         20280           20280         20280           20280         20280           20280         20280           20280         20280           20280         20280           20280         20280           20280         20280           20280         20280           20280         20280           20280         20280           20280         20280           20280         20280           20280         20280           20280         20280 | A         A         A | INTINCAMPAGNEN-044240         INTEREM           Auge         Auge           Auge         Auge | INTISCAMPARATE-44.0-961         In MORE           dates         dates           dates         dates           dates         dates | INTISCANDARCE         In MARKA           A         A           A         A           A         BRA           A         BRA           BRA         BRA           BRA         BRA           BRA         BRA           BRA         BRA           BRA         BRA           BRA         BRA           BRA         BRA           BRA         BRA           BRA         BRA           BRA         BRA      < | III 13/5440 M05219-44/546)         0 40000           20280         20280           20280         20280           20280         20280           20280         20280           20280         20280           20280         20280           20280         20280           20280         20280           20280         20280           20280         20280           20280         20280           20280         20280           20280         20280           20280         20280           20280         20280           20280         20280           20280         20280           20280         20280           20280         20280           20280         20280           20280         20280           20280         20280           20280         20280           20280         20280           20280         20280           20280         20280           20280         20280           20280         20280           20280         20280           20280         20280 <t< th=""><th>III 13/5440 M60.219-44.0-14)         III 13/5440 M60.219-44.0-14)         III 13/540.01           20280         20280         20280         20280           20280         20280         20280         20280           20280         20280         20280         20280           20280         20280         20280         20280           20280         20280         20280         20280           20280         20280         20280         20280           20280         20280         20280         20280           20280         20280         20280         20280           20280         20280         20280         20280           20280         20280         20280         20280           20280         20280         20280         20280           20280         20280         20280         20280           20280         20280         20280         20280           20280         20280         20280         20280           20280         20280         20280         20280           20280         20280         20280         20280           20280         20280         20280         20280   <th>A         20280         Control         Prime         SEL           A         A         Prime         Prime         Prim         Prim         Prim</th><th>III 1955400 M60219-44:0-140         III 1955400 M60219-44:0-140         III 1955400 M60219-44:0-140           20280         20280         20280         20280         20280         20280         20280         20280         20280         20280         20280         20280         20280         20280         20280         20280         20280         20280         20280         20280         20280         20280         20280         20280         20280         20280         20280         20280         20280         20280         20280         20280         20280         20280         20280         20280         20280         20280         20280         20280         20280         20280         20280         20280         20280         20280         20280         20280         20280         20280         20280         20280         20280         20280         20280         20280         20280         20280         20280         20280         20280         20280         20280         20280         20280         20280         20280         20280         20280         20280         20280         20280         20280         20280         20280         20280         20280         20280         20280         20280         20280         20280&lt;</th><th>III 13:5440 M05219-44/240 /         0 40580         00         000         000           20280         20280         20280         0000         0000         0000         0000         0000         0000         0000         0000         0000         0000         0000         0000         00000         0000         0000         0000         0000         0000         0000         0000         0000         0000         0000         0000         0000         0000         0000         0000         0000         0000         0000         0000         0000         0000         0000         0000         0000         0000         0000         0000         0000         0000         0000         0000         0000         0000         0000         0000         0000         0000         0000         0000         0000         0000         0000         0000         0000         0000         0000         0000         0000         0000         0000         0000         0000         0000         0000         0000         0000         0000         0000         0000         0000         0000         0000         0000         0000         0000         0000         0000         0000         0000         <t< th=""></t<></th></th></t<> | III 13/5440 M60.219-44.0-14)         III 13/5440 M60.219-44.0-14)         III 13/540.01           20280         20280         20280         20280           20280         20280         20280         20280           20280         20280         20280         20280           20280         20280         20280         20280           20280         20280         20280         20280           20280         20280         20280         20280           20280         20280         20280         20280           20280         20280         20280         20280           20280         20280         20280         20280           20280         20280         20280         20280           20280         20280         20280         20280           20280         20280         20280         20280           20280         20280         20280         20280           20280         20280         20280         20280           20280         20280         20280         20280           20280         20280         20280         20280           20280         20280         20280         20280 <th>A         20280         Control         Prime         SEL           A         A         Prime         Prime         Prim         Prim         Prim</th> <th>III 1955400 M60219-44:0-140         III 1955400 M60219-44:0-140         III 1955400 M60219-44:0-140           20280         20280         20280         20280         20280         20280         20280         20280         20280         20280         20280         20280         20280         20280         20280         20280         20280         20280         20280         20280         20280         20280         20280         20280         20280         20280         20280         20280         20280         20280         20280         20280         20280         20280         20280         20280         20280         20280         20280         20280         20280         20280         20280         20280         20280         20280         20280         20280         20280         20280         20280         20280         20280         20280         20280         20280         20280         20280         20280         20280         20280         20280         20280         20280         20280         20280         20280         20280         20280         20280         20280         20280         20280         20280         20280         20280         20280         20280         20280         20280         20280         20280&lt;</th> <th>III 13:5440 M05219-44/240 /         0 40580         00         000         000           20280         20280         20280         0000         0000         0000         0000         0000         0000         0000         0000         0000         0000         0000         0000         00000         0000         0000         0000         0000         0000         0000         0000         0000         0000         0000         0000         0000         0000         0000         0000         0000         0000         0000         0000         0000         0000         0000         0000         0000         0000         0000         0000         0000         0000         0000         0000         0000         0000         0000         0000         0000         0000         0000         0000         0000         0000         0000         0000         0000         0000         0000         0000         0000         0000         0000         0000         0000         0000         0000         0000         0000         0000         0000         0000         0000         0000         0000         0000         0000         0000         0000         0000         0000         0000         <t< th=""></t<></th> | A         20280         Control         Prime         SEL           A         A         Prime         Prime         Prim         Prim         Prim | III 1955400 M60219-44:0-140         III 1955400 M60219-44:0-140         III 1955400 M60219-44:0-140           20280         20280         20280         20280         20280         20280         20280         20280         20280         20280         20280         20280         20280         20280         20280         20280         20280         20280         20280         20280         20280         20280         20280         20280         20280         20280         20280         20280         20280         20280         20280         20280         20280         20280         20280         20280         20280         20280         20280         20280         20280         20280         20280         20280         20280         20280         20280         20280         20280         20280         20280         20280         20280         20280         20280         20280         20280         20280         20280         20280         20280         20280         20280         20280         20280         20280         20280         20280         20280         20280         20280         20280         20280         20280         20280         20280         20280         20280         20280         20280         20280         20280< | III 13:5440 M05219-44/240 /         0 40580         00         000         000           20280         20280         20280         0000         0000         0000         0000         0000         0000         0000         0000         0000         0000         0000         0000         00000         0000         0000         0000         0000         0000         0000         0000         0000         0000         0000         0000         0000         0000         0000         0000         0000         0000         0000         0000         0000         0000         0000         0000         0000         0000         0000         0000         0000         0000         0000         0000         0000         0000         0000         0000         0000         0000         0000         0000         0000         0000         0000         0000         0000         0000         0000         0000         0000         0000         0000         0000         0000         0000         0000         0000         0000         0000         0000         0000         0000         0000         0000         0000         0000         0000         0000         0000         0000         0000 <t< th=""></t<> |

查看良好行为公示信息

#### 2.2.5.2 不良行为记录

| 湖江市建筑             | 程用I    | 实名制及减信监管      | 体化平台 / 2 装信楼 | a        |           |     |      |         |      |      |        |        |
|-------------------|--------|---------------|--------------|----------|-----------|-----|------|---------|------|------|--------|--------|
|                   | *      | <u>企业</u> 名称: |              | 统一社会信用   | 1666: 清油入 |     |      | 项目名称: ) | 随人   | 序号:  |        |        |
| 行为标准管理<br>行为记录许10 | *<br>* | 子家号: 诺拉人      |              | <u> </u> | 清信入       |     |      | 項目:谢维》  |      |      |        |        |
| 行为记录公示<br>良好行为记录  | ~      | 企业名称          | 统一社会信用代码     | 项目组称     | 序号        | 子序号 | 企业类型 | 项目      | 汗价内容 | 申报分数 | 公示开始日期 | 公示國家日期 |
| 不良行为记录            | ~      |               |              |          |           |     |      |         |      |      |        |        |
|                   |        |               |              |          |           |     |      | 智元說道    |      |      |        |        |

查看不良行为公示信息

2.3 投诉管理

企业可进行相关投诉